## **VILLAGE OF BUFFALO GROVE**

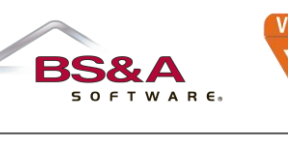

AGE OF Luffalo

Fifty Raupp Blvd | Buffalo Grove, IL 60089-2139 | Phone 847-459-2530 | www.vbg.org/permits

## SUBMITTING PERMITS ONLINE

## PERMITS ACCEPTED THROUGH THE BS&A ONLINE PORTAL ARE...

<u>Air Conditioner</u> <u>Fur</u> Roof Sev

<u>Sewer Repair</u>

<u>Radon Mitigation</u> Water Heater

Windows/Glass Doors

### **BS&A Online Permit Application Submittal by Homeowner**

- A. <u>To get to the BS&A homepage START HERE</u> (If you already have an account, continue to sign in. If you do not have an account, go to B.)
- B. To get started and create your BS&A account START HERE
- □ To the left under SERVICES, go to *Building Department*, choose *Apply for a Permit*.
- Step 1 Select a Property Type in address, press enter, select your address Click Next.

#### **Step 2 – Enter Permit Details**

- Choose Residential or Non-residential (Commercial)
- Select the permit type
- Give a job scope or description of the work being done
- Basic usage Residential or Commercial
- Construction cost: If you are a homeowner doing the work, give a project market value including labor and materials
  Click Next
- o Click Next

#### □ Step 3 – Enter Applicant Information

- Check the box to confirm you are the property owner
- o Enter contact number and email address
- Click Next

#### □ Step 4 – Permit Fees

- $\circ$  The permit fee will automatically go to residential fee structure and permit fee schedule.
- Click Next
- All permit fees can be found here.

### **Step 5 – Attach Required Documents**

Required documents occurs at this step. Below are some documents you might need.

| Application | Amendment Form | Homeowner Affidavit | Fence Affidavit |
|-------------|----------------|---------------------|-----------------|
|             |                |                     |                 |

You will need to fill out required forms, scan and save each document as a PDF.

| <u>PDF – MAC</u>                       | <u>PDF – PC/Windows</u>                       |
|----------------------------------------|-----------------------------------------------|
| Go to Print – Lower left, Click on PDF | Go to Print – Click Save as a PDF (left side) |
| Select Save as a PDF                   | Choose file folder, insert a title            |
| Choose file folder, insert a title     | Choose PDF as file type                       |
| Click Save – Bottom right              | Click Save button next to file type           |

Upload each PDF into the appropriate area by clicking *Attach File - Select Upload – Click designated file and SAVE -* You can also add *Additional Documents*.

ONCE COMPLETED - Click Next

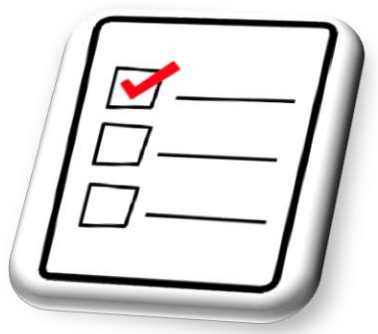

# **VILLAGE OF BUFFALO GROVE**

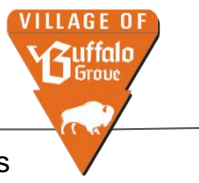

Fifty Raupp Blvd | Buffalo Grove, IL 60089-2139 | Phone 847-459-2530 | www.vbg.org/permits

#### □ Step 6 – Submit Permit Request

- o Review all information, making sure everything is correct.
- Read the disclaimer and click on the box to accept the disclaimer, then click SUBMIT.
- Within 1-2 business days (24-48 hours), based on all permit information was accepted, you will receive your permit documents to the email provided.
- Step 7 Make Payment <u>Here</u>

Enter a <u>record number</u> which is your **permit number P2023-**\_\_ \_ \_ \_ \_ \_ Click SEARCH **Or enter an invoice number** – Click SEARCH

Email <u>permits@vbg.org</u> requesting an invoice number, if you are unable to find your permit number.

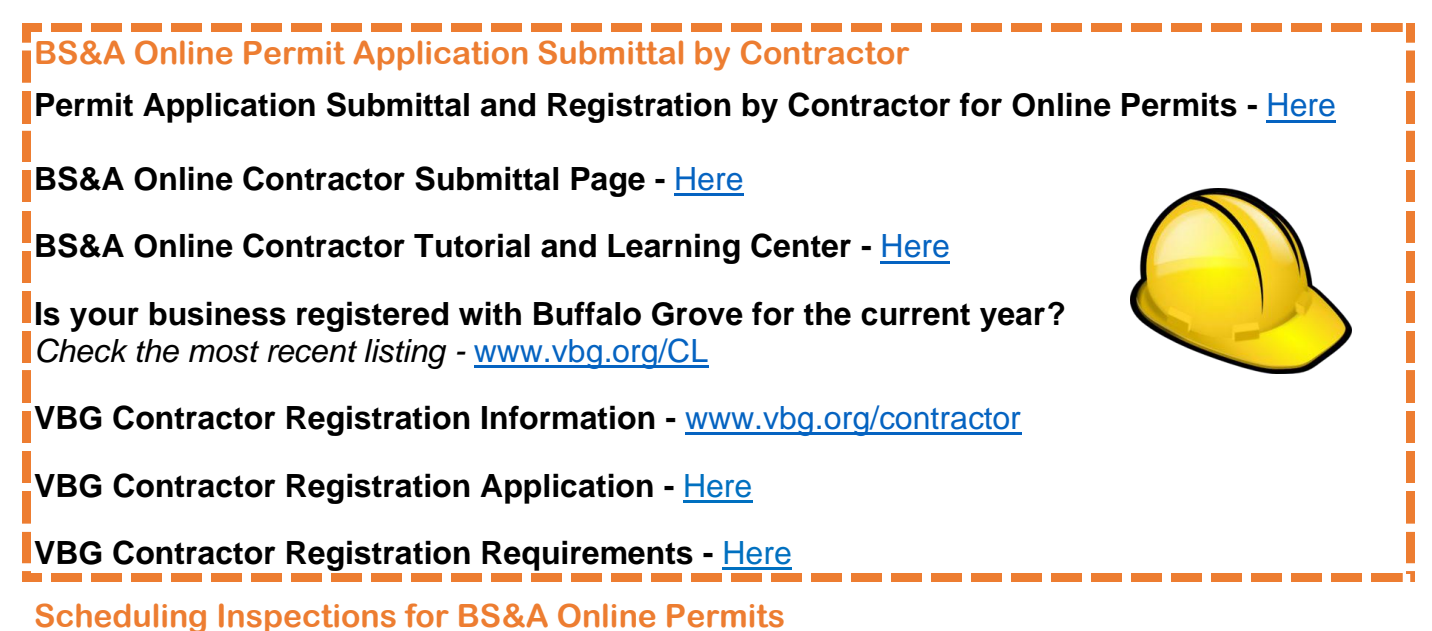

(2 business day notice)

- 1. Schedule Inspection(s) here Enter the permit number P2023-\_\_\_\_\_
- 2. Select inspection type and date Click Next
- 3. Enter contact information Click Next
- 4. Indicate AM or PM for time window: AM: 9a-12p PM: 12-3p Must enter contact information of the best person to reach regarding the inspections – Click SUBMIT

#### VBG Extended Permit Information www.vbg.org/permits

VBG Current Building Codes Here

## Project Work that Does Not Require a VBG Permit

- Gutters, Siding, Soffit/Fascia
- Pop up drains / French drains must remain within 10' of house
- Tree removal on private property
- Swing sets/other residential play equipment. Basketball hoops (must be on private property)
- Dumpster (must be on private property)